# **<u>11th Grade Career Interest Profiler Reflection AT</u>**

## How to sign onto Naviance:

- Go to the CHS website <a href="http://home.csdvt.org/chs/index.php">http://home.csdvt.org/chs/index.php</a>
- Hover over "Counseling"
- Click on blue box with Naviance symbol (on the top left of the screen).
- Enter your school email and password

\*If you forgot your password, click the "forgot password" link to have a new one sent to your email OR see your counselor to reset it.

#### Review your CIP Profile:

- Sign onto Naviance
- Go to the "about me" tab
- Click on "Career Interest Profiler" Link and complete the Profiler

### Write Journal Entry:

- Sign onto Naviance
- Go to the "about me" tab
- Scroll down to "Journal" link
- Click on "Journal"
- Click on "add a new entry link" towards the top of the page
- For the drop down menu that defaults to "N/A" click on "My Plan"
- Title the Journal entry "Career Interest Profiler Reflection"
- Click "Share with Counselor"
- Answer the following questions in the "Notes" section

## Answer Reflection Questions for CIP:

NOTE: It helps to have 2 Naviance tabs open so you can look at your Career interest Profiler while writing your journal entry:

- 1. What were your strongest interests? (in green font)
- 2. Click on the box: "View Matching Occupation List"
- 3. Name 2-3 occupations that interest you.
- 4. How much preparation is required for those occupations?
- 5. Describe 2-3 occupations you chose. In other words, what are the typical tasks and activities required?
- 6. What would the wage likely be in Vermont for each occupation?
- 7. Choose one other state. What would the wage likely be for each occupation?
- 8. How do these results compare to the results from the "Do What You Are Survey" you took last year?